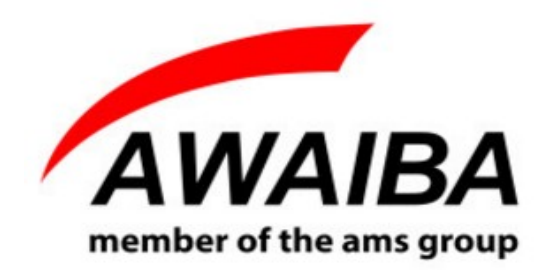

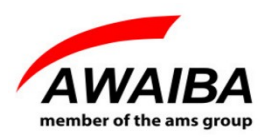

Revision History:

| Version | Date     | Modifications               | Author         |
|---------|----------|-----------------------------|----------------|
| 1.0.0   | 22/05/17 | Document Creation           | Luciano Calaça |
| 1.0.1   | 21/06/17 | Updated Debug Section – 5.4 | Luciano Calaça |

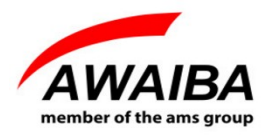

## **Table of Contents**

| 1 Overview                          | 4  |
|-------------------------------------|----|
| 2 USB3 Evaluation Board             | 5  |
| 3 Operating Instructions            | 7  |
| 3.1 Recommended Equipment           | 7  |
| 3.2 Basic operational instructions  | 7  |
| 3.3 Connect NanEye Sensor           | 7  |
| 4 Evaluation Software               | 9  |
| 5 Troubleshooting                   | 10 |
| 5.1 How to Install Awaiba Viewer    | 10 |
| 5.2 How to Start Awaiba Viewer      | 10 |
| 5.3 How to Use NanEye Awaiba Viewer | 11 |
| 5.4 How to Debug USB3 board         | 11 |
|                                     |    |

## **Index of Figures**

| Figure 1: NanEye Evaluation Kit                                                               | 4   |
|-----------------------------------------------------------------------------------------------|-----|
| Figure 2: NanEye interface board                                                              | 5   |
| Figure 3: FPGA – USB3 board functional Diagram                                                | 6   |
| Figure 4:Connecting NanEye XS on NanoUSB3 Adapter v3.0.0                                      | 7   |
| Figure 5: NanEye Flex standard connector. If not otherwise noted all tolerances are +/- 0.1mm | 8   |
| Figure 6: NanEye Flex PCB connector. If not otherwise noted all tolerances are +/- 0.1mm      | 8   |
| Figure 7: Start the Viewer                                                                    | .10 |
| Figure 8: Start the Viewer with the sensor connected on the A1 connector, for instance        | 11  |
| Figure 9: FPGA Configuration for NanEye                                                       | .12 |
| Figure 10: FPGA Configuration for NanEye                                                      | .12 |
| Figure11: NanEye USB3 Endpoints list                                                          | .13 |
| Figure 12: Streamer example data from endpoint 0x81                                           | 14  |

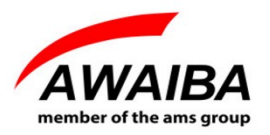

## **1 Overview**

NanEye XS is an image sensor for medical applications. It has a high sensitive rolling shutter pixel with large full well capacitance, specially designed for medical endoscopic applications where high SNR is mandatory. The sensor has a high frame rate to permit SNR enhancement and smooth, low delay display on a wide range of display interface standards.

The sensor features on chip 10 bits ADC and a bit serial interface over LVDS data line. The data line is semi duplex such that configuration can be communicated to the sensor in the frame break.

The exposure time and analogue gain can be programmed over the serial configuration interface.

The supplied viewer software allows to display the images from the sensor on a screen and also manipulate the sensor registers. It also has the possibility to run up to 4 NanEye's at the same time.

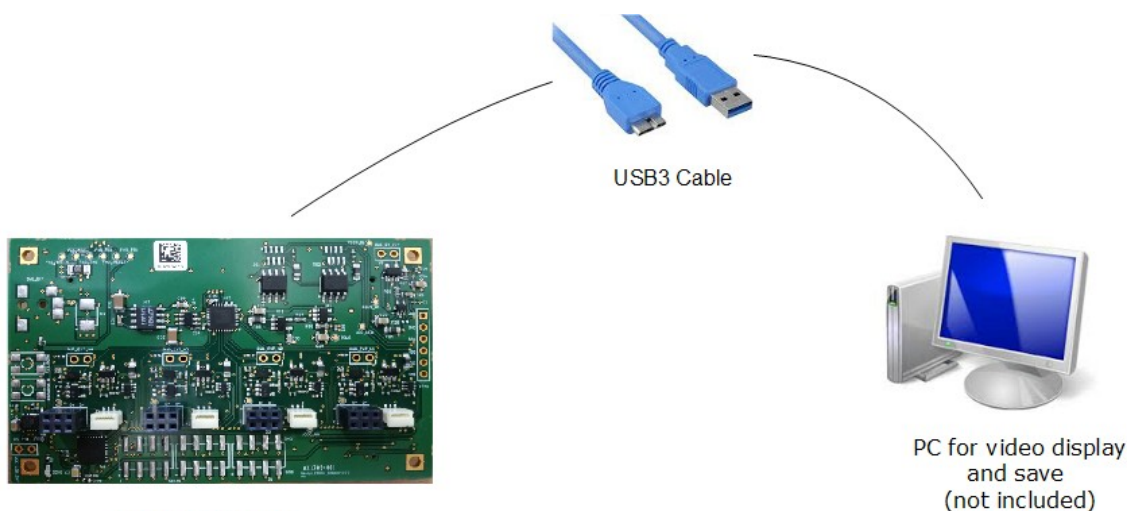

NanoUSB3 Board

Figure 1: NanEye Evaluation Kit

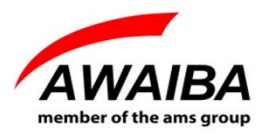

#### **2 USB3 Evaluation Board**

The evaluation kit is composed of two boards, one with the FPGA and USB3 interface and another for the specific NanEye sensor.

|                 |                 | 5,3 cm |
|-----------------|-----------------|--------|
| <b>≼</b> 8,4 cm | <b>→</b> 3,4 cm |        |

Figure 2: NanEye interface board

| Legend                                           |                                        |
|--------------------------------------------------|----------------------------------------|
| A1 - Connector Sensor 1                          | A3 - Connector Sensor 3                |
| A2 - Connector Sensor 2                          | A4 - Connector Sensor 4                |
| B - GPIO: 1 - FVAL Sensor 1<br>2 - FVAL Sensor 2 | 3 - FVAL Sensor 3<br>4 - FVAL Sensor 4 |
| C - JTAG Connection                              |                                        |

D - USB3 plug

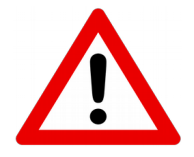

*Note:* For each sensor section there are two connectors, but is only possible to connect one sensor for section. If you connect two sensors in the same section (for example, A1) you may damage both sensors.

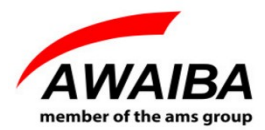

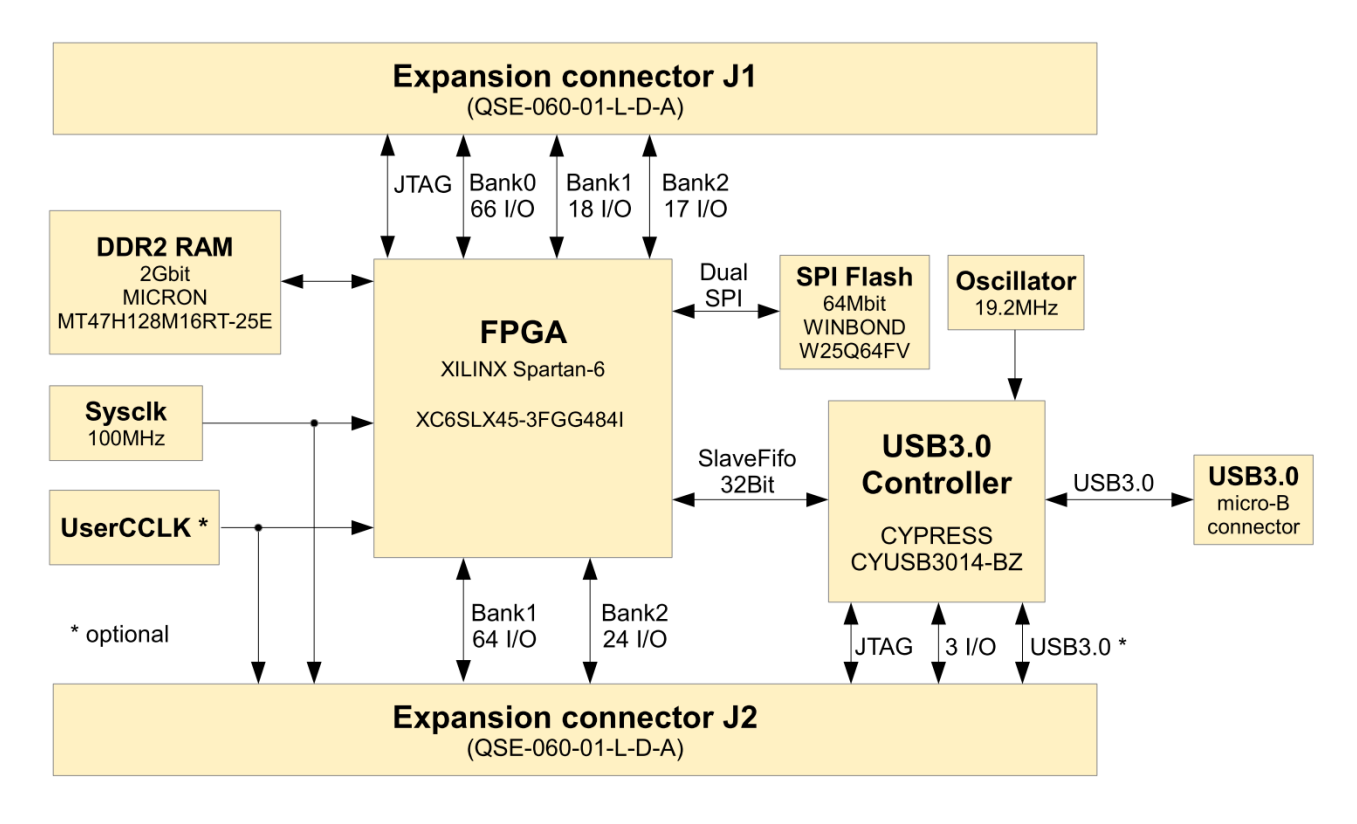

*Figure 3: FPGA – USB3 board functional Diagram* 

The FPGA/USB3 board is an embedded module featuring a XILINX<sup>™</sup> SPARTAN-6 FPGA in conjunction with the CYPRESS<sup>™</sup> FX3 SuperSpeed USB 3.0 interface controller.

#### **Features:**

- USB3.0 SuperSpeed interface through versatile CypressTM EZ-FX3 controller
- USB bus-powered, no external power supply necessary
- Two FX3 GPIO on expansion connector
- XilinxTM Spartan-6 FPGA (LX45)
- 2Gbit DDR2 memory
- 64Mbit dual SPI configuration/data memory
- High stability 100MHz +/-25ppm onboard clock oscillator
- 512Kbit I<sup>2</sup>C EEPROM for FX3 configuration data
- I<sup>2</sup>C interface available on expansion connector to increase available FX3 configuration memory for standalone applications
- FPGA configuration from SPI memory, JTAG or USB 3
- JTAG for FPGA and FX3 controller available on expansion connectors
- 2 EndPoints enabled for read images and write control registers from FPGA

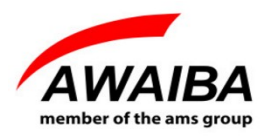

#### **3** Operating Instructions

#### **3.1 Recommended Equipment**

- Oscilloscope
- Desktop PC, Portable
- USB3
- Signal Generator

#### **3.2** Basic operational instructions

When the USB3 board is connected to a PC (as shown in figure 4) it is reconsigned as **Cypress FX3 USB BootLoader Device**, on Device Manager.

When you install the Awaiba Viewer software the Cypress drivers are installed.

When you run the program (as shown in figure 7, for instance) the firmware is loaded to the RAM and the board is recognised as **Cypress FX3 USB StreamerExample Device**. Also the bit file is programmed in the FPGA.

#### 3.3 Connect NanEye Sensor

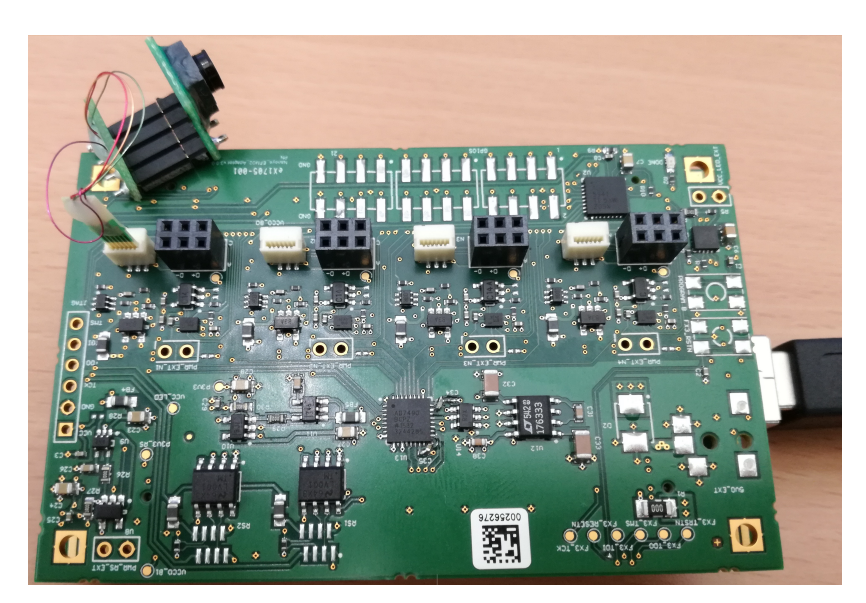

Figure 4: Connecting NanEye XS on NanoUSB3 Adapter v3.0.0

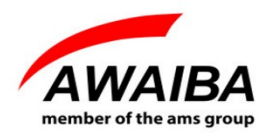

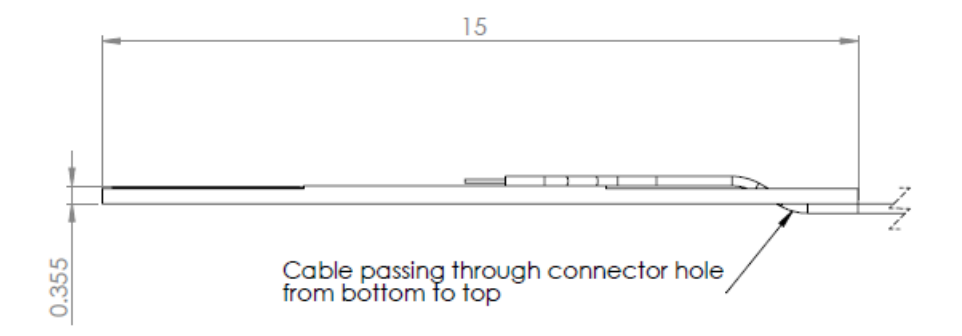

Figure 5: NanEye Flex standard connector. If not otherwise noted all tolerances are +/- 0.1mm.

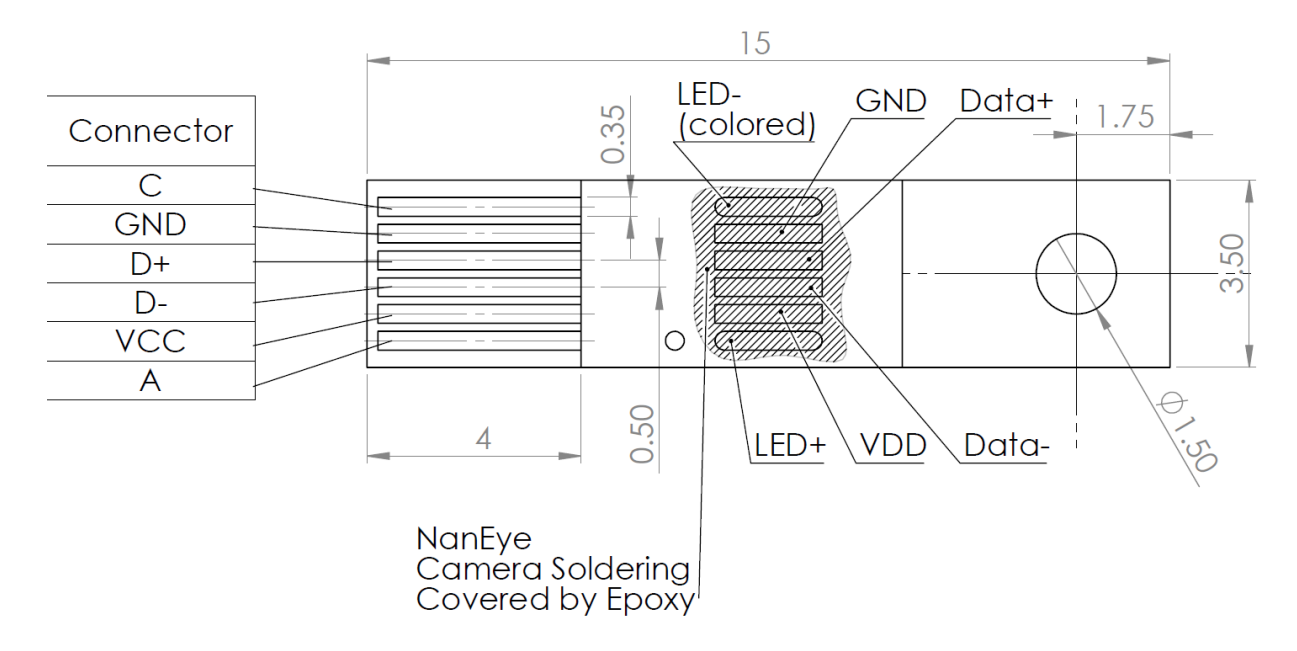

Figure 6: NanEye Flex PCB connector. If not otherwise noted all tolerances are +/- 0.1mm.

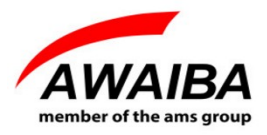

#### **4** Evaluation Software

Along with the USB3 board to evaluate NanEye sensors, a windows software is provided to display and store images from the sensor.

The Viewer Software has the following features:

- Possibility to save directly to .avi streams of the processed image, or save the raw data in the awvideo format
- Possibility to save snapshots in PNG and in PGM (saving the 10 bit raw data)
- Possibility to display the pixel graphic
- Dynamic Gain, Offset and Exposure switching
- Possibility to acquire black and white gain masks
- Possibility to adjust white balance automatically

This software also contains some image processing algorithms:

- Colour Reconstruction
- Adjust colour saturation
- Gamma Correction (only for colour version)
- Adjust brightness

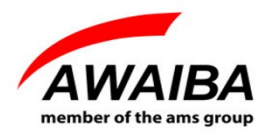

#### **5** Troubleshooting

#### 5.1 How to Install Awaiba Viewer

Please take a look in Awaiba Viewer Quick Start file.

#### 5.2 How to Start Awaiba Viewer

After installing the Awaiba Viewer Software and with the board connected to a PC, you can start the Viewer with the following options, for instance.

| SanEye Viewer - Loading    | Interface                     | <b>X</b>                        |  |  |
|----------------------------|-------------------------------|---------------------------------|--|--|
| Select Viewer & Board      |                               |                                 |  |  |
| Camera                     | Board                         | Viewer                          |  |  |
| NanEyeXS                   | ▼ NanoUSB3_3 ▼                | AwaibaViewer 👻                  |  |  |
| Configuration              |                               |                                 |  |  |
| Load Last<br>Configuration | Load Default<br>Configuration | Load Configuration<br>from File |  |  |
|                            | 00                            | Ø                               |  |  |
| Кеаду                      |                               |                                 |  |  |
|                            |                               |                                 |  |  |

Figure 7: Start the Viewer

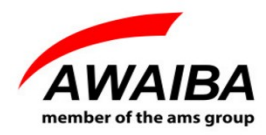

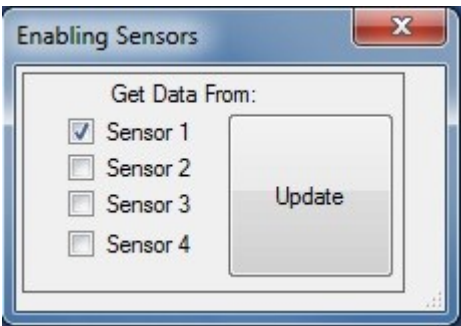

Figure 8: Start the Viewer with the sensor connected on the Al connector, for instance

#### 5.3 How to Use NanEye Awaiba Viewer

Please take a look in NanEye in Awaiba Viewer file.

#### 5.4 How to Debug USB3 board

If you can not receive images, this section can help you to debug the board.

When the viewer is installed, inside the **application/debug/USB3** folder, there are several programs that can be used to debug the user's problem.

First, you should start the **Template**. Following the instructions on that window you should click on **Download Firmware** (choose **fx3\_fw\_2EP** file) and then **Select Bitstream** to program the FPGA. You can find the bit file (for instance, NanEye\_efm02 - XC6SLX45 v4.0.1.bin) at **\ProgramData\Awaiba\Awaiba Viewer\Fpga Files\NanEye\_USB3**.

When this task is completed you should be able to have the information as in the image 9.

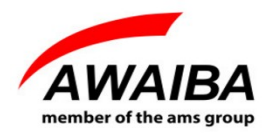

| <ul> <li>FPGA Configuration Utili</li> </ul>                                                                                                    | by                                                                                            |                            |
|----------------------------------------------------------------------------------------------------|-----------------------------------------------------------------------------------------------|----------------------------|
| Select Bitstream                                                                                                    |                                                                                               | Configure                  |
| EZ-USB FX3 Bootloader Devid<br>Programming RAM of Cypress<br>Programming Succeeded<br>FX3 - Xilinx Slave Serial Progra<br>Bitstream File Selected<br>C:\ProgramData\Awaiba\Awa<br>XC6SLX45 v4.0.1.bin<br>Writing data to FPGA<br>Configuration data has been s<br>Configuration Successful | e connected<br>USB BootLoader<br>immer detected<br>iba Viewer\Fpga Files\Nan E<br>ent to FPGA | ye_USB3\NanEye_efm02 -     |
| FX3 Slave FIFO interface is ac                                                                                                    | tivated                                                                                       | Ŧ                          |
| IEXT STEP: Use Control                                                                                                    | Center/Streamer applica                                                                       | ation to do data transfers |

Figure 9: FPGA Configuration for NanEye

After this, the top LED on the USB3 board, referenced in Figure 10, should turn on.

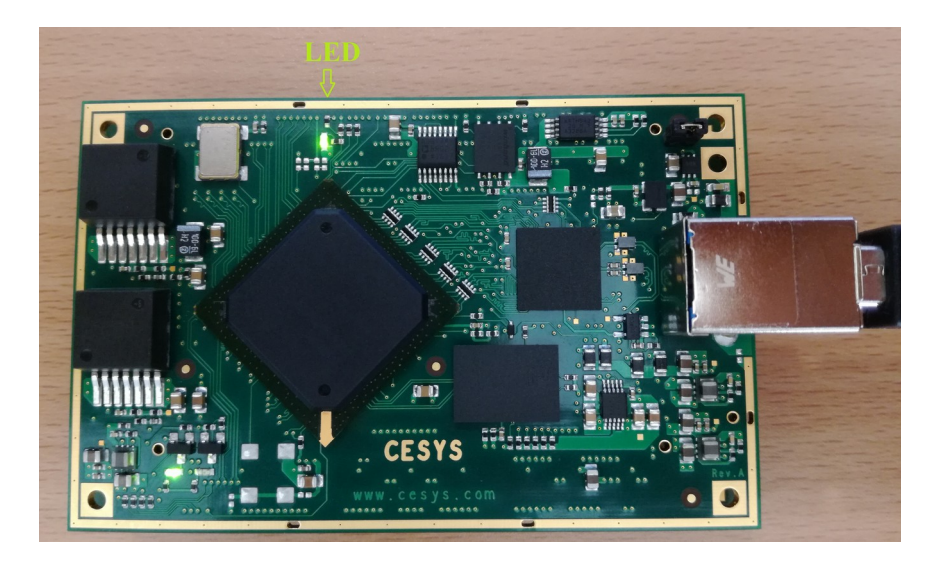

Figure 10: FPGA Configuration for NanEye

Secondly, start the USB Control Center (**CyControl.exe**). You should have 2 end points (Bulk out endpoint 0x01 and Bulk in endpoint 0x81) as shown in figure 11.

Choose Bulk in endpoint 0x81 and select the tab Data Transfers. Click on Transfer Data-In and you should see the transferred data.

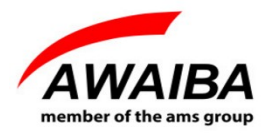

| File Program Help                                                                               |                                                                                                    |                                                                                                    |
|-------------------------------------------------------------------------------------------------|----------------------------------------------------------------------------------------------------|----------------------------------------------------------------------------------------------------|
| 🗉 🖸 🖂 🕅 🖨 🖸                                                                                     |                                                                                                    | URB Stat Abort Pipe Reset Pipe 🗶 🌐 🕐                                                                                                    |
| · Cypress USB StreamerExample                                                                   | Descriptor Info Data Transf                                                                                                    | ers Device Class Selection                                                                                                    |
| EOS     Gonfiguration 1     Control endpoint (0x00)                                             | Transfer parameters<br>Text to send:                                                                                                    | Data to send (Hex):                                                                                                    |
| interface 0<br>⊡- Attemate Setting 0<br>- Bulk out endpoint (0x01)<br>- Bulk in endpoint (0x81) | Bytes to transfer:<br>8192                                                                                                    | PktMode                                                                                                    |
|                                                                                                 | Trans                                                                                                    | fer Data-IN Transfer File-IN Clear Box                                                                                                    |
|                                                                                                 | 1F40 02 02 02 02 02<br>1F50 02 02 02 02 02<br>1F60 02 02 02 02 02<br>1F70 02 02 02 02 02                                                                                                    | 02       02       02       02       02       02       02       02       02       02       02       02       02       02       02       02       02       02       02       02       02       02       02       02       02       02       02       02       02       02       02       02       02       02       02       02       02       02       02       02       02       02       02       02       02       02       02       02       02       02       02       02       02       02       02       02       02       02       02       02       02       02       02       02       02       02       02       02       02       02       02       02       02       02       02       02       02       02       02       02       02       02       02       02       02       02       02       02       02       02       02       02       02       02       02       02       02       02       02       02       02       02       02       02       02       02       02       02       02       02       02       02 <td< td=""></td<>                                                                                                |
|                                                                                                 | 1F80 02 02 02 02 02<br>1F90 02 02 02 02 02<br>1FA0 02 02 02 02 02<br>1FB0 02 02 02 02 02                                                                                                    | 02         02         02         02         02         02         02         02         02         02         02         02         02         02         02         02         02         02         02         02         02         02         02         02         02         02         02         02         02         02         02         02         02         02         02         02         02         02         02         02         02         02         02         02         02         02         02         02         02         02         02         02         02         02         02         02         02         02         02         02         02         02         02         02         02         02         02         02         02         02         02         02         02         02         02         02         02         02         02         02         02         02         02         02         02         02         02         02         02         02         02         02         02         02         02         02         02         02         02         02         02         02< |
|                                                                                                 | 1FC0         02         02         02         02         02         02         02         02         02         02         02         02         02         02         02         02         02         02         02         02         02         02         02         02         02         02         02         02         02         02         02         02         02         02         02         02         02         02         02         02         02         02         02         02         02         02         02         02         02         02         02         02         02         02         02         02         02         02         02         02         02         02         02         02         02         02         02         02         02         02         02         02         02         02         02         02         02         02         02         02         02         02         02         02         02         02         02         02         02         02         02         02         02         02         02         02         02         02         02         02         0 | 02         02         02         02         02         02         02         02         02         02         02         02         02         02         02         02         02         02         02         02         02         02         02         02         02         02         02         02         02         02         02         02         02         02         02         02         02         02         02         02         02         02         02         02         02         02         02         02         02         02         02         02         02         02         02         02         02         02         02         02         02         02         02         02         02         02         02         02         02         02         02         02         02         02         02         02         02         02         02         02         02         02         02         02         02         02         02         02         02         02         02         02         02         02         02         02         02         02         02         02         02         02< |
|                                                                                                 | BULK IN transfer co                                                                                                    | mpleted                                                                                                    |

Figure 11: NanEye USB3 Endpoints list

To check data rate, please start the **streamer** program with the **Bulk in endpoint (0x81)**, 128 packets per Xfer and 64 Xfers to Queue. Then click start, and you should get data from this end point, as shown in figure 12.

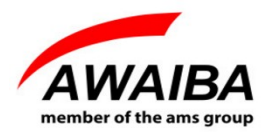

| 🈙 Cypress USB StreamerExample |              |              |           |      |
|-------------------------------|--------------|--------------|-----------|------|
| File Help                     |              |              |           |      |
| Endpoint ALT-0, 819           | 12 Byte Bull | < in endpoir | nt (Ox81) | Y    |
| Packets per Xfer 32           | ]            | Successes    |           | 3266 |
| Xfers to Queue 16             | ]            | Failures     |           | 14   |
|                               |              |              | Stop      |      |
| Throughput (KB/s)             |              |              |           |      |
| <b>8500</b>                   |              |              |           |      |
|                               |              |              |           |      |
|                               |              |              |           |      |
|                               |              |              |           |      |

Figure 12: Streamer example data from endpoint 0x81

If you have around 8500 KB/s, then the transfer rate is good, and you are receiving all the data from the sensor. If the data is lower than that, you should use a **USB3 PCI adapter**.

For additional information or assistance please contact our technical support through support@awaiba.com.

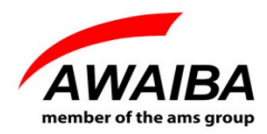

## **End of Document**

## **X-ON Electronics**

Largest Supplier of Electrical and Electronic Components

Click to view similar products for Optical Sensor Development Tools category:

Click to view products by ams manufacturer:

Other Similar products are found below :

MT9V034C12STCH-GEVB MT9V115EBKSTCH-GEVB 416015300-3 ISL29102IROZ-EVALZ MT9M021IA3XTMH-GEVB AR1335CSSC11SMKAH3-GEVB MAXCAMOV10640# MT9M031112STMH-GEVB TSL2581CS-DB TMD3700-DB NANOUSB2.2 ASX340AT3C00XPEDH3-GEVB AR0144ATSM20XUEAH3-GEVB AR0144CSSC00SUKAH3-GEVB AR0522SRSC09SURAH3-GEVB AR0522SRSM09SURAH3-GEVB AR0521SR2C09SURAH3-GEVB MARS1-MAX9295A-GEVK MARS1-MAX9296B-GEVB ISL29112IROZ-EVALZ AR0233AT2C17XUEAH3-GEVB AR0431CSSC14SMRAH3-GEVB MARS-DEMO3-MIPI-GEVB TCS3430-DB AR0234CSSC00SUKAH3-GEVB AR0130CSSM00SPCAH-GEVB TSL2521-DB TSL2520-DB EVALZ-ADPD2212 TMD2772EVM TMG3993EVM MIKROE-2103 TSL2672EVM 1384 MT9M114EBLSTCZDH-GEVB SEN0043 SEN0162 TMD2771EVM TMD3782EVM TSL4531EVM 1918 AS7225 DEMO KIT SEN0097 SEN0212 SEN0228 AR0134CSSC00SUEAH3-GEVB AP0100AT2L00XUGAH3-GEVB AR0144CSSM20SUKAH3-GEVB 725-28915 EVAL-ADPD1081Z-PPG